# Wi-Fi Smart Switch Mi-Fi Smart Switch Mi-Fi EEE 802.11 big/n Image: Non-State Mi-Fi EEE 802.210 big/n Matoas: 10A Mirotas: 10A

# Інструкція з монтажу та експлуатації Бозпроторий

# Бездротовий інтелектуальний Wi-Fi вимикач MS-101: Wi-Fi

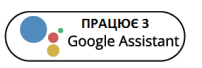

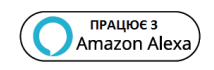

thermoalliance.com.ua

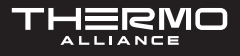

# MS-101R: RF433; MS-101WR: Wi-Fi+RF433; MS-101-16A: Wi-Fi/16A; MS-101-16A-M: Wi-Fi/16A

# ПАРАМЕТРИ

- Джерело живлення: 90 В ~ 250 В (перемінного струму);
- Максимальне навантаження 2200 Bt/ 10 A або 3520 Bt/ 16 A;
- Стандарт Wi-Fi: 2,4 ГГц b/g/n;
- Бездротовий зв'язок: 433 МГц;
- Матеріал: ABS V0;
- Габаритні розміри: 88x38x22 мм.

# ПЕРЕВІРТЕ СПИСОК ВИМОГ ПЕРЕД ВИКОРИСТАННЯМ ПРИСТРОЮ

- Ваш смартфон або планшет підключений до мережі Wi-Fi 2,4 ГГц з доступом в Інтернет.
- У вас правильні ім'я та пароль Wi-Fi.
- Ваш смартфон або планшет має доступ до APP Store, Google Play.
- Ваш маршрутизатор з MAC-open (відкритий по MAC-адресу).

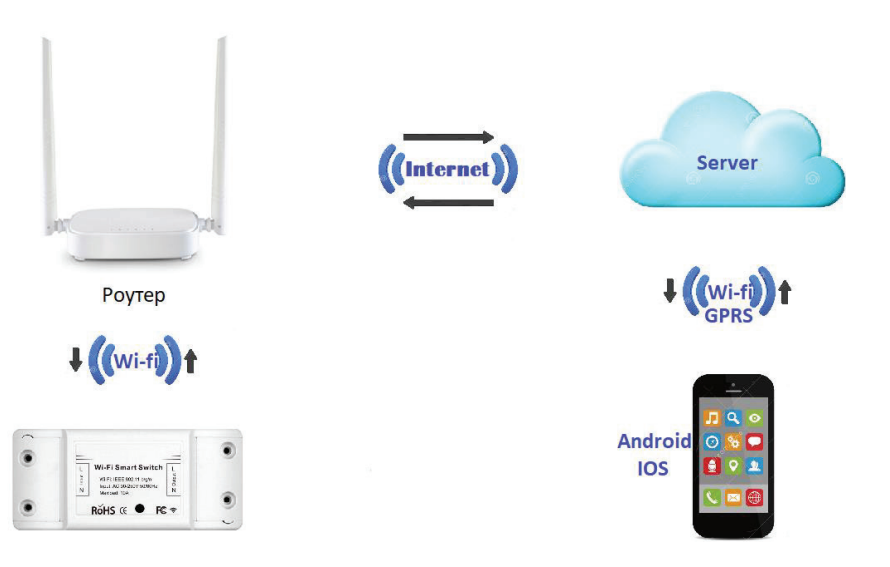

Google play

Відскануйте QR -код або завантажте Smart Life в App Store або Google Play.

# МЕТОД З'ЄДНАННЯ WI-FI

# <u> Т</u>ільки для MS-101 / MS-101WR

1. Почніть з додатка Smart Life.

○ Smart Life

- 2. Зареєструйте обліковий запис Smart Life.
- 3. Якщо у вас є обліковий запис Smart Life, просто увійдіть у систему.
- 4. Увімкніть живлення.

Принцип роботи вмикання/вимикання: підключення пристрої працюють/ зупиняються при вмиканні/вимиканні напруги.

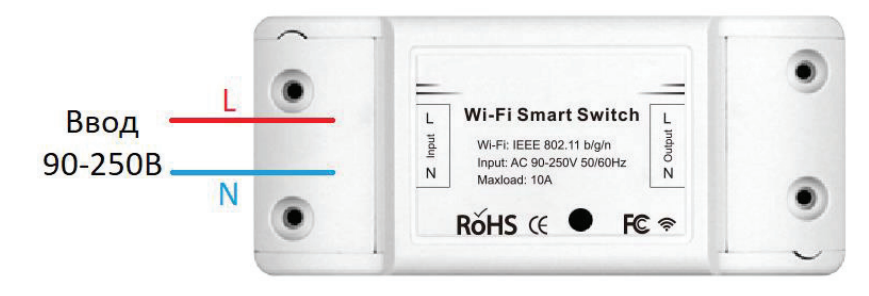

Завантажте додаток Smart Life.

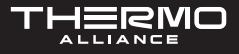

4.1. Керівництво по приєднанню пристроїв.

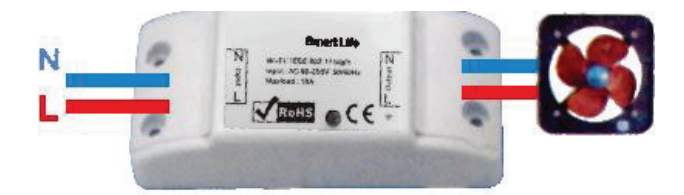

4.2. Інструкція з під'єднання стельового LED-світильника.

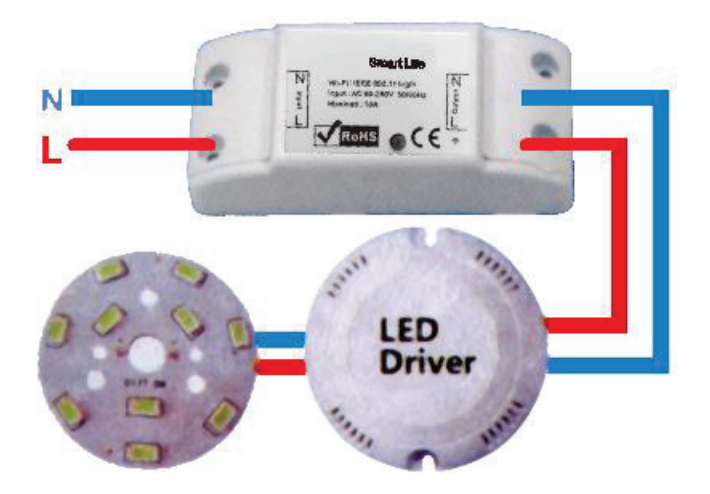

4.3. Інструкція з під'єднання освітлення (не LED).

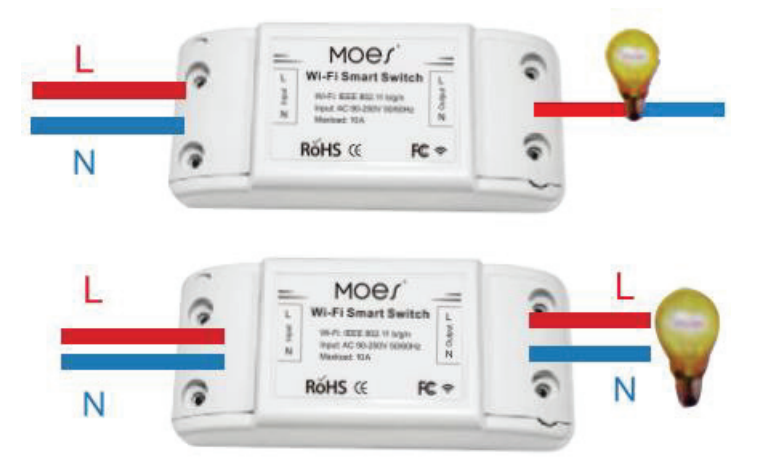

**ПРИМІТКА.** Перемикач Wi-Fi повинен живитися від проводів N і L.

5. Переконайтеся, що ваш телефон під'єднаний до Wi-Fi та Bluetooth.

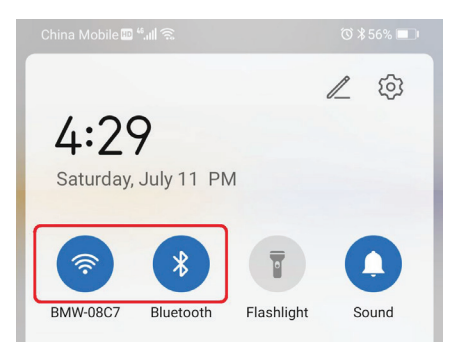

6. Відкрийте додаток Smart Life / Tuya і натисніть «+», після чого на екрані автоматично з'являється сторінка вітання. Натисніть «Go to add» («Додати»).

| ഈ ".പി ടു<br>Habitación Ƴ              | © ∦71% ■) 9:48 | Devices to | be added: 1 |
|----------------------------------------|----------------|------------|-------------|
| Set your home location for information | more >         | 14         |             |
| All Devices 主卧 客厅<br>一                 |                | Smart      | Wi-Fi       |
|                                        |                | Do not add | Go to add   |

7. Виберіть пристрій, який потрібно додати, і натисніть «+».

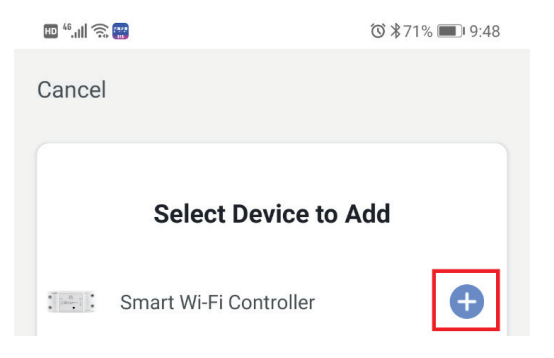

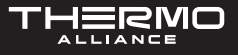

8. Введіть пароль Wi-Fi і натисніть «Далі», зачекайте завершення додавання.

| <b>≅</b> "∥ ≋                                                                                 | ൽ≱60% 🔳 4:39                   | E "! 🕾                  | ☺\$60% ■) 4:39                                   |
|-----------------------------------------------------------------------------------------------|--------------------------------|-------------------------|--------------------------------------------------|
| Cancel                                                                                        |                                | Cancel                  |                                                  |
| Select a 2.4GHz Wi-Fi<br>and enter your pass<br>If your Wi-FI is 5GHz, pleas<br>2.4GHz first. | network<br>word<br>e set it to | Addin<br>Ensure that th | <b>ng device</b><br>Ie WI-Fi signal is good.     |
| 2.46Hz 2 5                                                                                    | ighz.                          |                         | 0                                                |
| 중 BMW-08C7                                                                                    | 4                              |                         | 2%                                               |
| A fanqiang                                                                                    |                                | Scan<br>devices.        | ©<br>Register on Initialize the<br>Coul. device. |

9. Додавання пристрою виконано успішно, ви можете відредагувати ім'я пристрою, щоб перейти на сторінку пристрої, натиснувши «Готово».

#### Скидання налаштувань

Натисніть і утримуйте спеціальну кнопку близько 7 секунд, поки синій світлодіод Wi-Fi не почне швидко блимати.

# МЕТОД ВІДДАЛЕННОГО РАДІОЧАСТОТНОГО ЗВ'ЯЗКУ

## 🚹 Тільки для MS-101R/MS-101WR

- Натисніть кнопку сполучення 5 разів, поки ваші електричні пристрою не засвітяться приблизно 2 рази, а потім увімкніть передавач настінної панелі для успішного сполучення. Після утворення пари ви зможете управляти комутатором віддалено.
- 2. Повторіть описану вище процедуру для сполучення іншого передавача настінної панелі. Максимальна кількість перемикачів передавача шість.

## 3. Скидання налаштувань.

Натисніть кнопку сполучення 10 разів, поки ваші електричні пристрою не засвітяться приблизно 4 рази, що свідчить про скиданні налаштувань.

## Усунення несправностей.

Налаштування індикатора на швидке миготіння?

- Увімкніть пристрій.
- Утримуйте кнопку скидання протягом 5 секунд.
- Індикатор підтвердження тепер швидко блимає.

Налаштування індикатора на повільне миготіння?

- Увімкніть пристрій.
- Утримуйте кнопку скидання протягом 5 секунд індикатор підтвердження швидко блимає.
- Утримуйте кнопку скидання протягом 8 секунд, поки індикатор не почне блимати повільно.

Новому доданому пристрою потрібно 1 хвилина для під'єднання до Wi-Fi і Інтернету, якщо він тривалий час був у вимкненому стані.

Стан під'єднання до мережі Wi-Fi можливо відстежуйте за індикацією світлодіода.

1. Світлодіод Wi-Fi швидко блимає 1 раз в секунду.

Мережевому комутатору Wi-Fi не вдалося під'єднатися до вашого Wi-Fi:

- Можливо, ви ввели неправильний пароль Wi-Fi.
- Комутатор Wi-Fi розташований занадто далеко від вашого пристрою роздачі Wi-Fi, будь ласка, піднесіть його ближче.
- Переконайтеся, що ваш маршрутизатор відкритий по МАС-адресу.
   Якщо все ще не вдалося, спробуйте відкрити мобільну точку доступу і додати ще раз.

# НАЛАШТУВАННЯ ДИНАМІКА ЕСНО ЗА ДОПОМОГОЮ ПРОГРАМИ ALEXA

# <u> Тільки для MS-101/MS-101WR</u>

1. Якщо ви закінчили встановлення Smart Life, відкрийте додаток Amazon Alexa, увійдіть до свого облікового запису Alexa і введіть пароль.

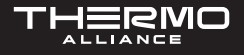

2. Клацніть меню в лівому кутку і клацніть «Налаштування», оберіть «Налаштувати новий пристрій» (виберіть пристрій, наприклад Echo).

**ПРИМІТКА.** Коли з'явиться сторінка як нижче, натисніть і утримуйте маленьку точку на пристрої Есho, поки індикатор не стане жовтим. Потім натисніть «Продовжити в додатку».

**ПРИМІТКА.** На даний момент мобільний телефон не може відкривати різні програми WPN.

| Setup                                                                                                    |
|----------------------------------------------------------------------------------------------------|
| Wait for the orange light ring                                                                                                    |
|                                                                                                    |
| Make sure your Echo is plugged into a power outlet.<br>In about a minute, Echo will tell you that it is ready<br>and the light ring will turn orange. Then continue. |
| DON'T SEE THE ORANGE LIGHT RING?                                                                                                    |
|                                                                                                    |
| CONTINUE                                                                                                    |
| CANCEL SETUP                                                                                                    |

 Виберіть Wi-Fi і зачекайте кілька хвилин. Після вступного відеоролика клацніть наступний крок, він автоматично перейде на домашню сторінкуце свідчить, що Echo успішно підключився до Wi-Fi.

## Включення Smart Life в додатку Alexa

Виберіть «Skills» на панелі параметрів, а потім виконайте пошук Smart Life в поле введення.

## БЕЗДРОТОВИЙ ІНТЕЛЕКТУАЛЬНИЙ WIFI ВИМИКАЧ MS-101: WI-FI

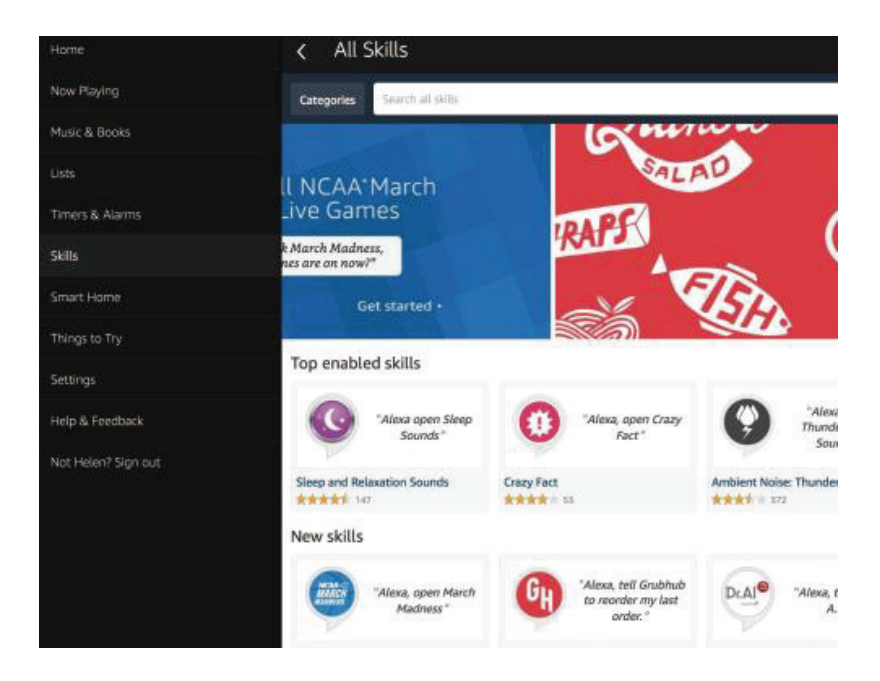

Виберіть Smart Life в результатах пошуку, а потім натисніть «Увімкнути Skill».

| Enable<br>Account linking required                                                                                                    |                                               |  |
|----------------------------------------------------------------------------------------------------|-----------------------------------------------|--|
| "Alexa, turn on hallway light"                                                                                                    | Please login with your<br>Oittm Smart account |  |
|                                                                                                    | +1UBA                                         |  |
| "Alexa, turn off hallway light"                                                                                                    | Phone sumber or Email                         |  |
| "Alexa, set hallway light to 50 percent"                                                                                                    | Pataword                                      |  |
|                                                                                                    |                                               |  |
| sther to help you control home appliance nice and easy.<br>light.<br>1 - Just talk to Alexa on your Amazon Echo, Fire TV, Echo Dot or Tap.<br>rsimpla stops:<br>riket; |                                               |  |

Потім введіть ім'я користувача та пароль додатка Smart Life, які ви раніше зареєстрували.

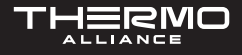

#### Управління вимикачем за допомогою голосу

Після успішного виконання вищевказаних рекомендацій ви можете управляти вимикачем за допомогою голосу через динамік.

1. Виявлення пристроїв

По-перше, вам потрібно сказати Echo: «Echo (або Alexa), знайди мої пристрої». Есно почне виявляти пристрій, який додано в додаток Smart Life. Це займе близько 20 секунд, після чого Echo повідомить вам результат.

Ви також можете натиснути «Виявити пристрої» в додатку Alexa, тоді будуть показані пристрої, які були успішно знайдені.

| Smart Home                           |                  |
|--------------------------------------|------------------|
| Smart                                |                  |
| Your Devices                         |                  |
| Devices that Alexa has dis control.  | covered and car  |
| Alexa found 3 Smart<br>Home devices. | Discover devices |
| Sort by                              | Newest 🗸         |
| living room light<br>Bulb            | Forget           |
| bedroom light<br>Bulb                | Forget           |
| kitchen light                        | Forget           |
| Bulb                                 | 5                |

2. Керування пристроєм за допомогою голосу

**ПРИМІТКА.** Назва пристрою має відповідати додатку Smart Life.

Ви також можете згрупувати вимикачі і налаштувати їх спільне управління.

| Smart Home                                                                                   | < Smart Home                                                                                                    |
|----------------------------------------------------------------------------------------------|----------------------------------------------------------------------------------------------------|
| Connecting devices and services enables<br>any person speaking to Alexa to operate           | my smart lights                                                                                                    |
| those products. Learn more.                                                                  | Devices in this group                                                                                                    |
| Your Groups<br>use groups to control multiple devices at<br>a time.                          | Alexa works best with group names she can<br>understand like "Living Rcom" or "Upstairs".<br>Names that include numbers, like "Kitchen 1",<br>can be hard for Alexa to understand. |
| You don't have any groups yet                                                                | 🗹 kitchen light                                                                                                    |
| Create group                                                                                 | ✓ living room light                                                                                                    |
| Your Smart Home Skills<br>Use Alexa to control cloud-connected<br>cevices on other services. | ✓ bedroom light                                                                                                    |

**ПРИМІТКА.** Есно – одне з імен для активації, яке може бути будь-яким з трьох імен (налаштування): Alexa, Echo, Amazon.

- 3. Ви можете управляти пристроєм за допомогою таких команд:
- Alexa увімкни вимикач;
- Echo вимкни вимикач;
- чи навпаки.

## Google Assistant – активування Smart Life в додатку Google Home

### Підготовка:

- Перевірка наявності додатка Google Home на пристрої управління (Android (4.2 або вище) або iOS (8.0 або вище). Якщо не встановлено, необхідно встановити.
- Реєстрація облікового запису Google.
- Підключення вимикача до додатка Smart Life і присвоєння йому впізнаваного імені.
- Завершення настройки Google Home.

## Крок 1

- Відкрийте додаток Google Home;
- Натисніть «=» у верхньому лівому куті;
- Виберіть «Додаткові налаштування», щоб увійти до наступного інтерфейсу.

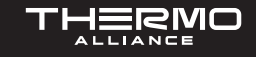

| ≡ Home    | G.B                      | 2      | Cast screen / audio |               |
|-----------|--------------------------|--------|---------------------|---------------|
| LISTEN    | DISCOVER                 | Google | e Assistant         |               |
|           |                          | 围      | Things to Ask       |               |
|           |                          | 5      | Music               | 1             |
| · 😥 🙈     | EPIC GAMING              | Q      | Home control        |               |
| Chill     | SOUNDTRACKS              | =      | Shopping list       | 10            |
|           |                          |        | More settings       |               |
| Cratific  | 17 J                     | 5      | Devices             | <b>Simply</b> |
| Come home | to your favorite artists | 0      | Account preferences |               |

## Крок 2

Оберіть «Послуги» на панелі опцій і виберіть Smart Life, щоб увійти в наступний інтерфейс.

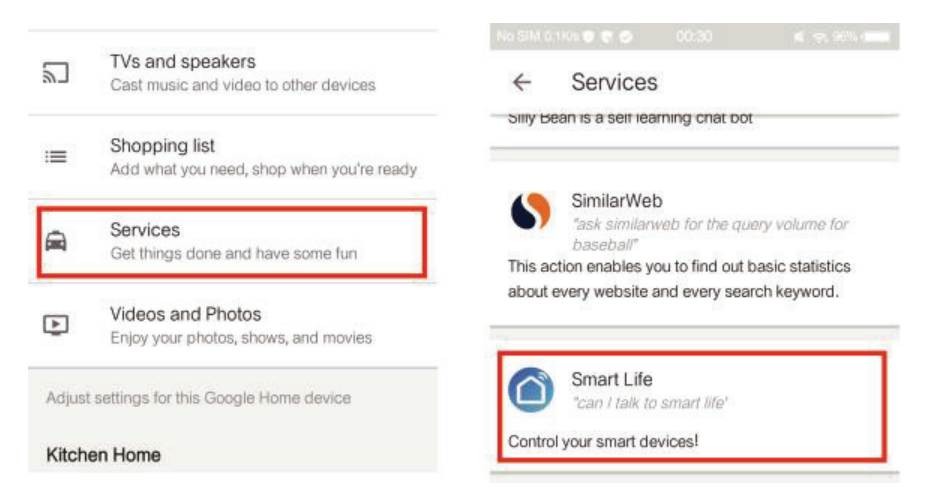

# Крок З

Натисніть «Прив'язати аккаунт», а потім увійдіть до свого аккаунту Smart Life.

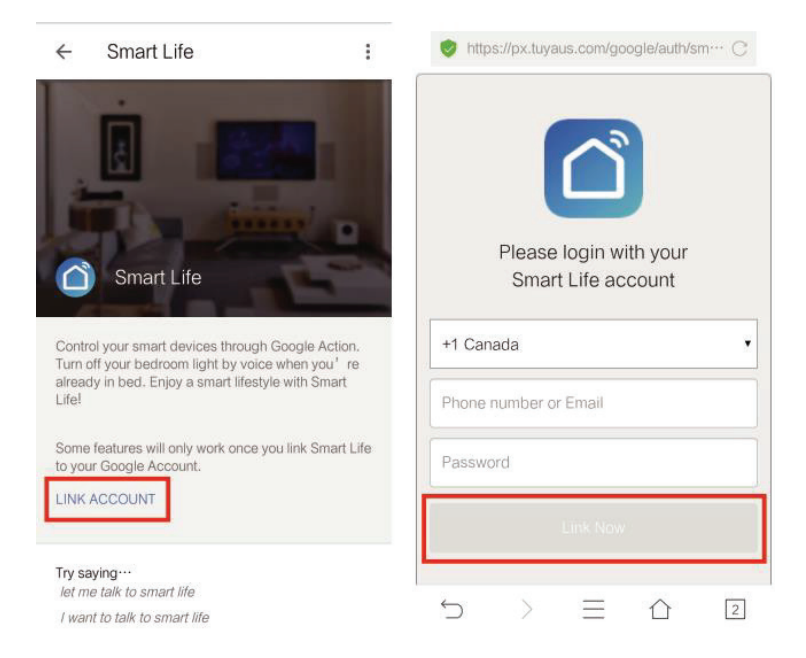

## Крок 4

Натисніть «Зв'язати зараз». Після того як ваш обліковий запис Smart Life буде пов'язаний з Google Assistant, інтелектуальні пристрої з'являться автоматично.

### Управління пристроєм за допомогою голосу

Після успішного виконання вищевказаної операції ви можете управляти пристроєм через Google Home.

По-перше, вам потрібно сказати «Окей, Google, зв'язок зі Smart Life», щоб активувати Smart Life. Потім ви можете управляти пристроєм за допомогою таких голосових команд:

- Увімкніть вимикач.
- Вимкніть вимикач.

**ПРИМІТКА.** Після активації Smart Life ви можете сказати «Скасувати» або «Стоп», щоб вийти з Smart Life, або сказати «Нічого», коли почуєте «Що я можу для вас зробити». Потім ви можете сказати «Окей, Google, зв'язок з Smart Life», щоб почати голосове управління.

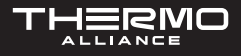

# ГАРАНТІЙНІ ЗОБОВ'ЯЗАННЯ

Гарантія на термостат складає 24 місяці з дня покупки. Обслуговування після закінчення гарантійного терміну платне. Для отримання докладнішої інформації зверніться до нашого CALL-центру.

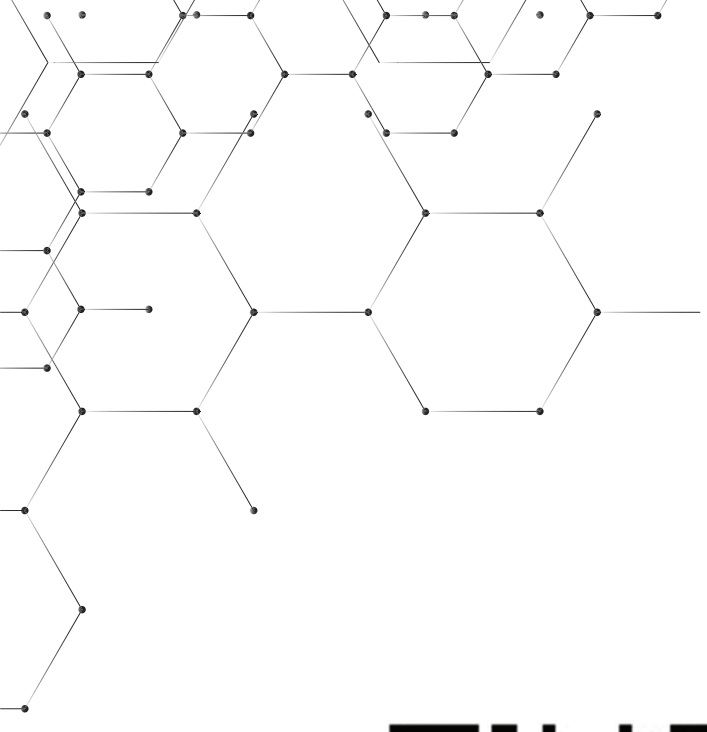

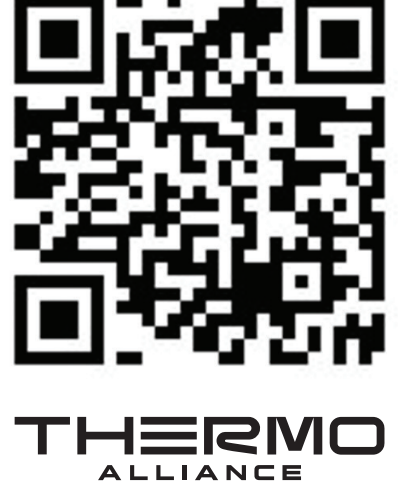

ЄДИНИЙ CALL-ЦЕНТР: 0-800-212-008

+380 (97) 917-94-94 +380 (95) 917-94-94 +380 (93) 917-94-94

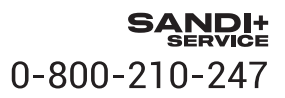

thermoalliance.com.ua